| DACS-9600BT<br>Bluetooth接続説明書 |
|-------------------------------|
|                               |
|                               |
|                               |
| DACS                          |

## 1. Windows と DACS-9600BT のペアリング

DACS-9600BT に、付属のACアダプタを接続して電源を入れると 緑色ランプ(P1)、黄色ランプ(P2)が連続点灯し、無線モジュール上の赤色ランプが、 約2Hzで点滅します。ペアリング中を含めて、パソコンなどとのシリアル通信が接続されて いないときは、この状態です。

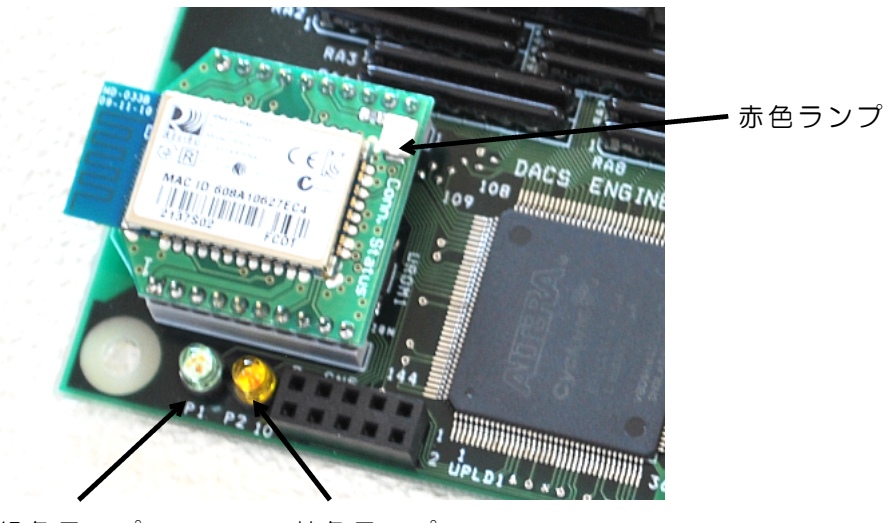

緑色ランプ

黄色ランプ

次の手順にて、Windows11/10 でBluetoothのペアリングを設定します。

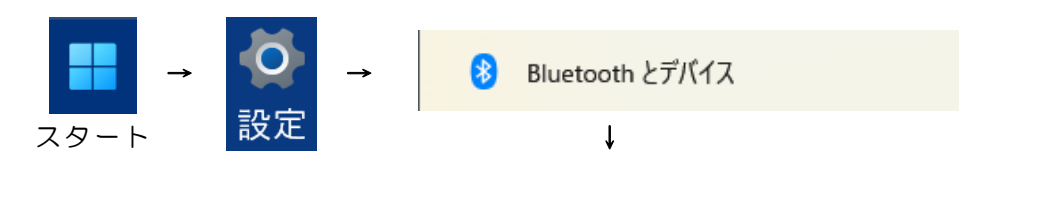

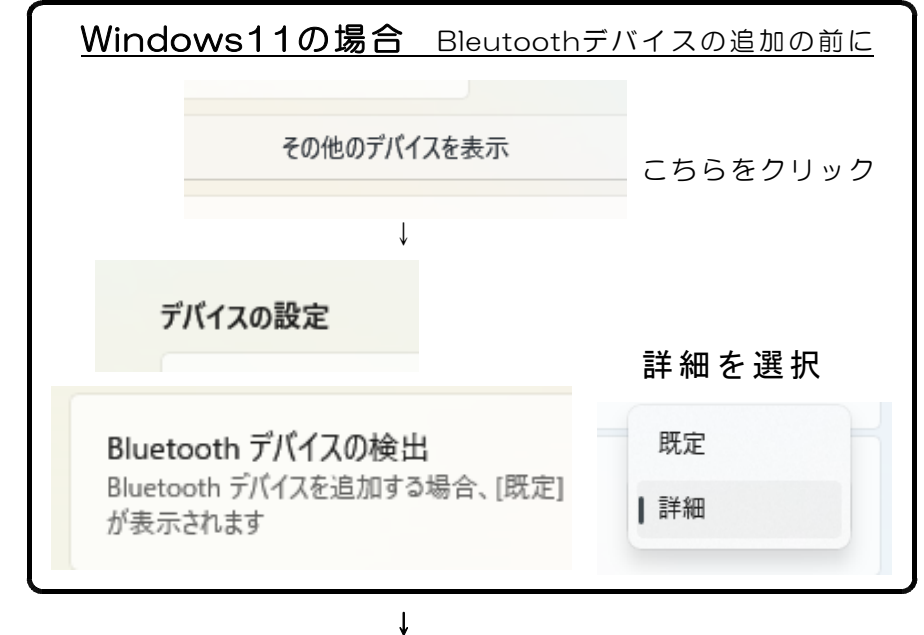

| Bluetooth とデバイス                                                                                                    |                                                                |
|----------------------------------------------------------------------------------------------------|----------------------------------------------------------------|
| …<br>●<br>■<br>■<br>■<br>■<br>=<br>=<br>=<br>=<br>=<br>=<br>=<br>=<br>=<br>=<br>=<br>=<br>=                                              | デバイスの追加をクリック                                                   |
| デバイスを追加する                                                                                                    | ×                                                              |
| デバイスを追加する<br>追加するデバイスの種類を選択してください。                                                                                                    |                                                                |
| ∦ Bluetooth<br>オーディオ デバイス、マウス、キーボード、電話、ペン、コントローラーなど                                                                                      | こちらをクリック                                                       |
| Y7を追加する<br>デバイスを追加する                                                                                                    | ーー<br>検出された<br>d96BTxxxxxx を選択                                 |
| イスの電源が入っていて、検出可能になっていることを確かめてください。接続するには、以下<br>デバイスを選択してください。<br>d96BT231014A                                                            | デバイス名の<br>xxxxxxx の部分は、<br>製品によって異なります。<br><b>製品個別に異なります</b> 。 |
| デバイスを追加する                                                                                                    | ×<br>PINコードの入力にて<br>DTxxxxxx を入力します。                           |
| ノハ1 へて2旦川19 る<br>デバイスの電源が入っていて、検出可能になっていることを確かめてください。接続するには、<br>からデバイスを選択してください。                                                         | <sub>以下</sub> xxxxxx の部分は<br>製品によって個別に異なり                      |
| <ul> <li>         d96BT231014A         接続しています…         d96BT231014Aの PIN を入力してください。         </li> <li>         DT879AD3     </li> </ul> | ます。<br>PINコードは、<br>製品に貼付けている<br>製品型式シール表示の<br>2行目をこ覧ください。      |
| 接続キャンセル                                                                                                    |                                                                |
| <sub>イスを追加する</sub> × × × × × × × × × × × × × × × × × × ×                                                                                 | 「<br>ペアリング完了<br>まだ接続はしていません。                                   |
| 】 d96BT231014A<br>未接続                                                                                                    |                                                                |

# 2. シリアル通信の設定

### (1)シリアル通信ポートの確認

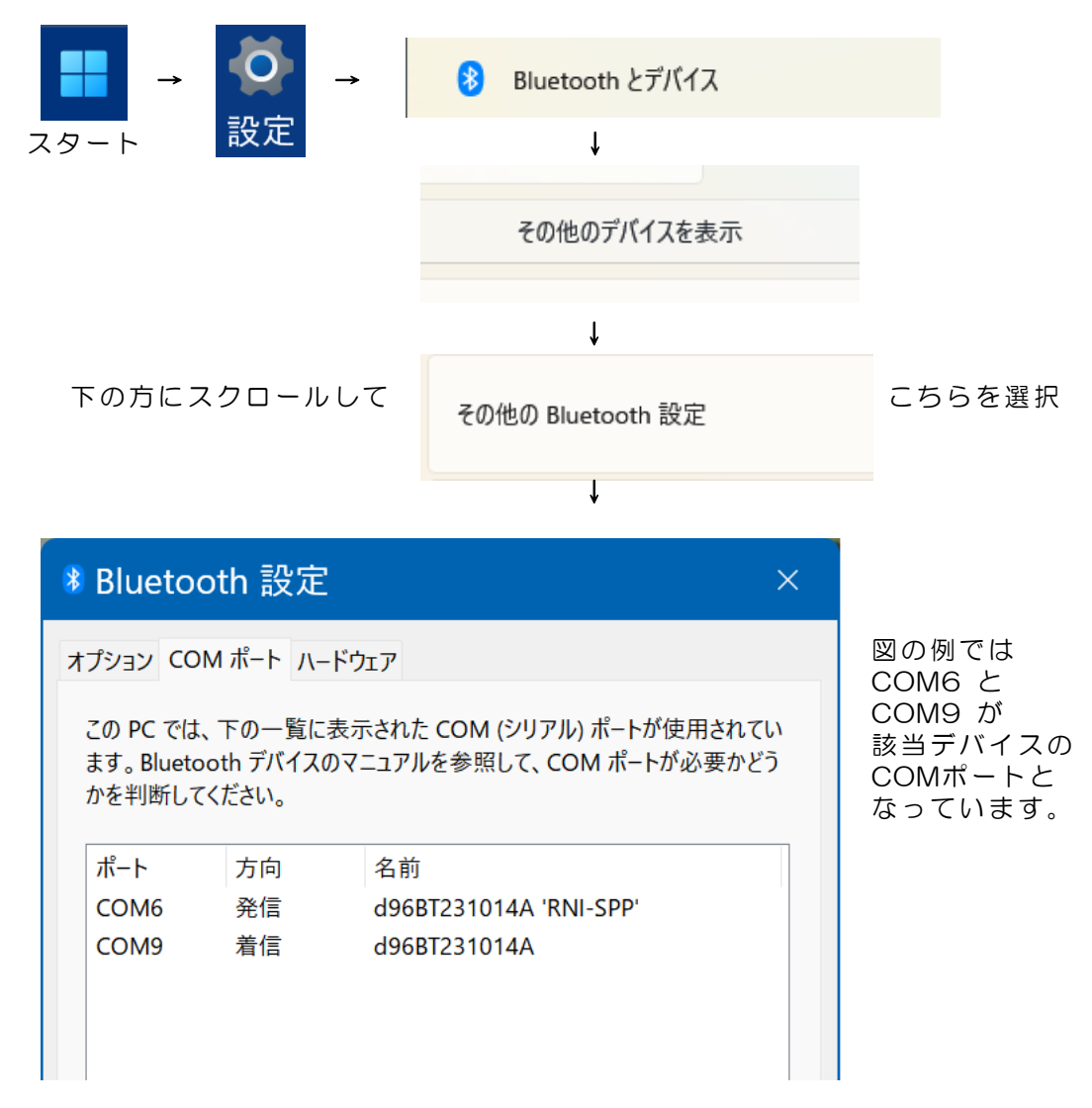

(2)シリアル通信ポートの設定

デバイスマネージャーを開いて、COMポートの設定を行います。

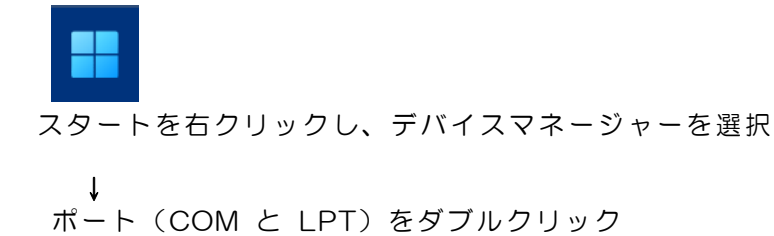

| > 🚍 プリンター                                 |
|-------------------------------------------|
| > 🗖 プロセッサ                                 |
| ~ ₩ ポート (COM と LPT)                       |
| ■ Bluetooth リンク経由の標準シリアル (COM6)           |
| 閘 Bluetooth リンク経由の標準シリアル(COM9)            |
| 🛱 PCIe to Multi Mode Parallel Port (LPT1) |
| �� 通信ポート(COM1)                            |
| › 🎚 マウスとそのほかのポインティング デバイス                 |
|                                           |

Bluetooth リンク経由の標準シリアル を選択(ダブルクリック) (図の例では COM6 と COM9) ↓

| ,<br>Bluetooth リンク経由の標準シリアル (COM6)のプロパティ | ×     |
|------------------------------------------|-------|
| 全般 ポートの設定 ドライバー 詳細 イベント                  |       |
| ビット/秒( <u>B</u> ): 115200                | ~     |
| デ <i>ー</i> タ ビット( <u>D</u> ): 8          | ~     |
| パリティ(P): なし                              | ~     |
| ストップ ビット( <u>S</u> ): 1                  | ~     |
| フロー制御( <u>F</u> ): なし                    | ~     |
| 詳細設定(A)<br>既定値に戻す                        | - (R) |
| OK #17                                   | ンセル   |

上図のようにCOMポートの設定を行ってください。

#### <u>2個のCOMポート共に同じ設定をします</u>。

(ご参考)必ずしもこの設定と同じにする必要はありませんが、弊社が準備している サンプルソフトなどの設定と合わせるためです。この設定を推奨します。 設定後、OKとします。

## 3. サンプルプログラムの起動

詳細は各製品の取扱説明書をご覧ください

ペアリングおよびシリアル通信の設定を実行した後、下記のサンプルプログラムを起動する と。DACS-9600BT の緑色ランプ(P1)は、約2Hzで点滅します。無線モジュール上の赤 色ランプは連続点灯となります。

黄色ランプ(P2)は、パソコンからコマンド送信があると、約2秒間消灯します。連続して コマンド送信あると、消灯したままとなります。

サンプルプログラム D96BTDIO.EXE を、たとえば D96BTDIO などのフォルダを作成して、この中にコピーし、マウスにてダブルクリックして起動します。このプログラムはダウンロードした dacs9600BT\_DIO フォルダにあります。

サンプルプログラムは、起動後、接続可能なCOMポートの検索を実行します。

接続ができると、右のような画面になり ます。図は、Blutooth接続でシリアルポ ート番号 9 に接続した例です。

キーボードから WO回 (大文字のW、 ゼロ、enterキー) と入力すると DACS-9600BT から、デジタル入力状 態の応答があり、受信データ欄に ROxxxxxx というような表示がでます。 これにて接続が確認できました。

接続ができないと、「接続なし」と表示

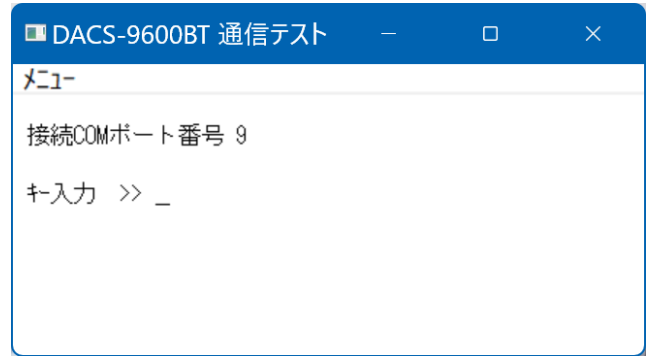

されますので、このような場合は、パソコンの設定を再度確認してください。

(完)

| 製造販売 | ダックス技研株式会社<br>ホームページ https://www.dacs-giken.co.jp |  |
|------|---------------------------------------------------|--|
|      |                                                   |  |

DA9600BT23A14G